#### **BENEFICIARY OUT REACH APP**

#### అప్ లాగిస్ అవ్వడం:

a) WEA/WDWS యొక్క ఆధార్ సెంబర్ Authentication ద్వారా Beneficiary Out Reach App Login అవ్వాలి.

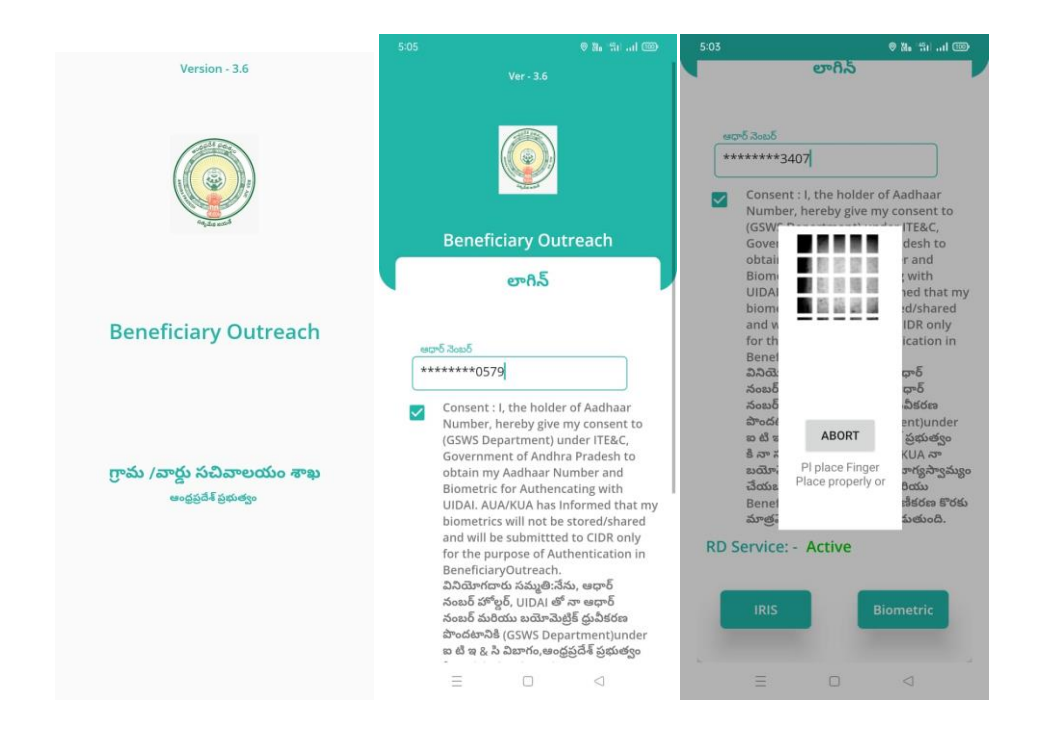

b) WEA/WDWS Beneficiary OutReach App లాగిస్ అయిన తరువాత మీకు ఈ

క్రింది విధంగా స్క్రీస్ కనిపిస్తుంది.

## Jagananna Vasathi Deevena (Scheme)

## Home Screen :

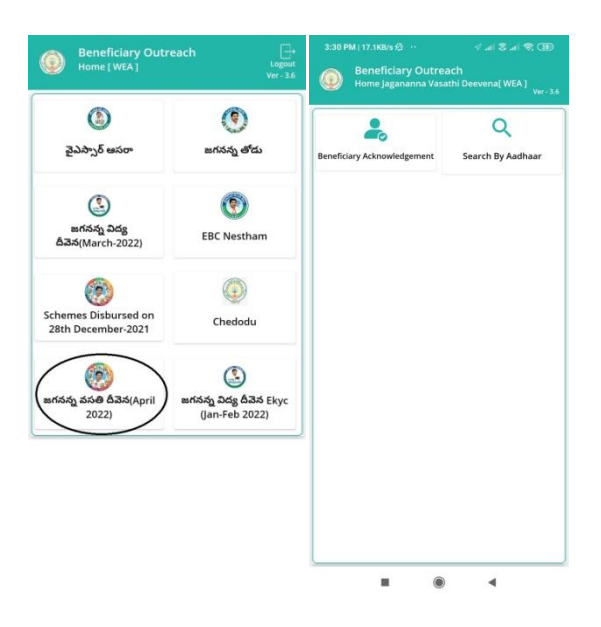

#### Jagananna Vasathi Deevena (Beneficiary Acknowledgement):

- a) మీరు Jagananna Vasathi Deevena (Beneficiary Acknowledgement) మీద క్లిక్ చేస్తే మీకు ఈ క్రింది విధముగా స్క్రీస్ కనిపిస్తుంది.
- b) మీరు మీ యొక్క Secretariat code మరియు Cluster ID ని సెలెక్ట్ చేసుకుంటే ఈ క్రింది విధంగా Student యొక్క పేర్లు,student ID's మరియు Payment Status కనిపిస్తాయి.

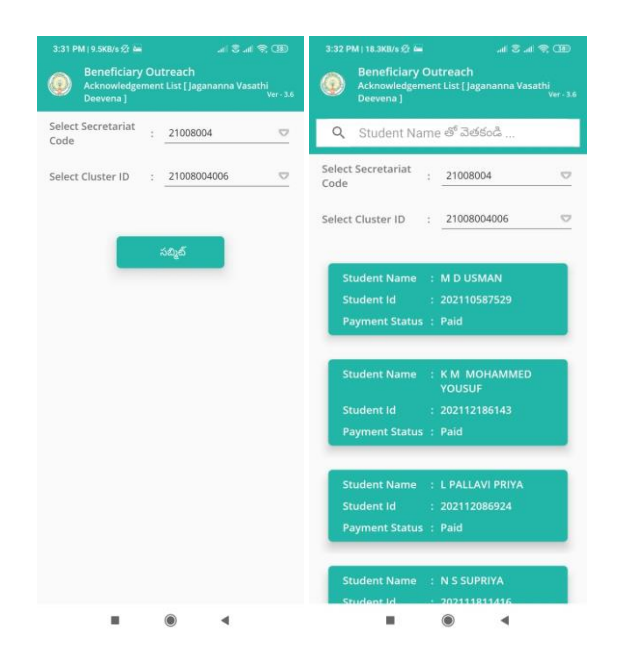

- C) మీరు List ని క్లిక్ చేసిన తరువాత మీకు Beneficiary Acknowledgement స్ర్రీస్ కనిపిస్తుంది.

క్లిక్ చేస్తే మీకు ఈ క్రింది విధముగా స్ర్రీన్ కనిపిస్తుంది.

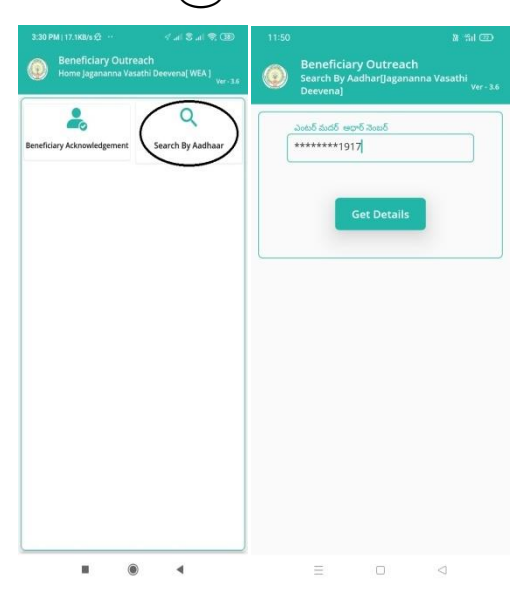

e) తల్లి యొక్క ఆధార్ సెంబర్ ని ఎంటర్ చేసి Get Details మీద క్లిక్ చేస్తే మీకు

Beneficiary Acknowledgement స్క్రీన్ కనిపిస్తుంది.

- f) Beneficiary Acknowledgement స్ర్రీస్ ల<u>ో పేమెంట్ స్ట్రేటస్ (Paid)</u> అయితే Student మరియు Mother Details, Upload Physical Acknowledgement, మరియు Capture Selfie Image ఉంటాయి.
- g) Student పేరు, Student ID, Mother Details(Mother Name, Account Number,

Fee Reimbursement Amount, Payment Status, Payment Type) వస్తాయి.

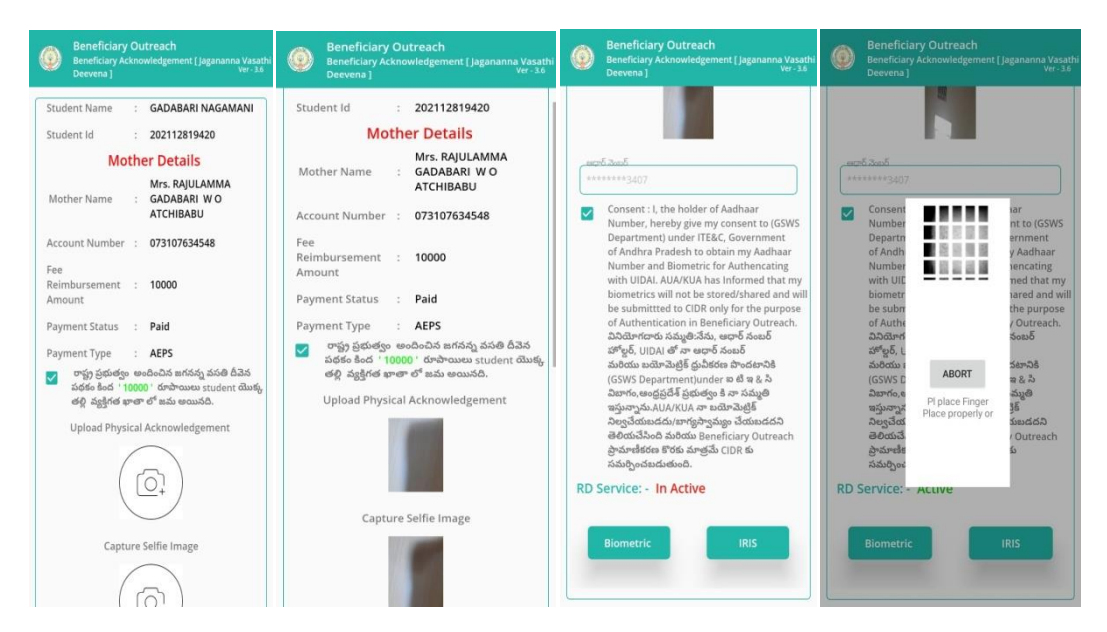

- h) రాష్ట్ర ప్రభుత్వం అందించిన జగనన్న వసతి దీపెన పథకం కింద Fee Reimbursement Amount 10,000/- రూపాయిలు Student యొక్క తల్లి వ్యక్తిగత ఖాతా లో జమ అయినది అని సెలెక్ట్ చేసి, Upload Acknowledgement దగ్గర Acknowledgement photo మరియు Capture Selfie Image దగ్గర (student యొక్క తల్లి మరియు WEA/WDWS)photo తీసి అప్లోడ్ చేయవలెను.
- i) Student యొక్క తల్లి సమ్మతిని ని ఎంచుకొని Authentication చేయాలి.
- j) **ప్రేమెంట్ స్టేటస్ (Rejected)** అయితే Student మరియు Mother Details, Bank Account Details ఉంటాయి.
- k) Student పేరు, Student ID, Mother Details(Mother Name, Account Number, Fee Reimbursement Amount, Payment Status, Payment Type, Rejected reason) వస్తాయి.

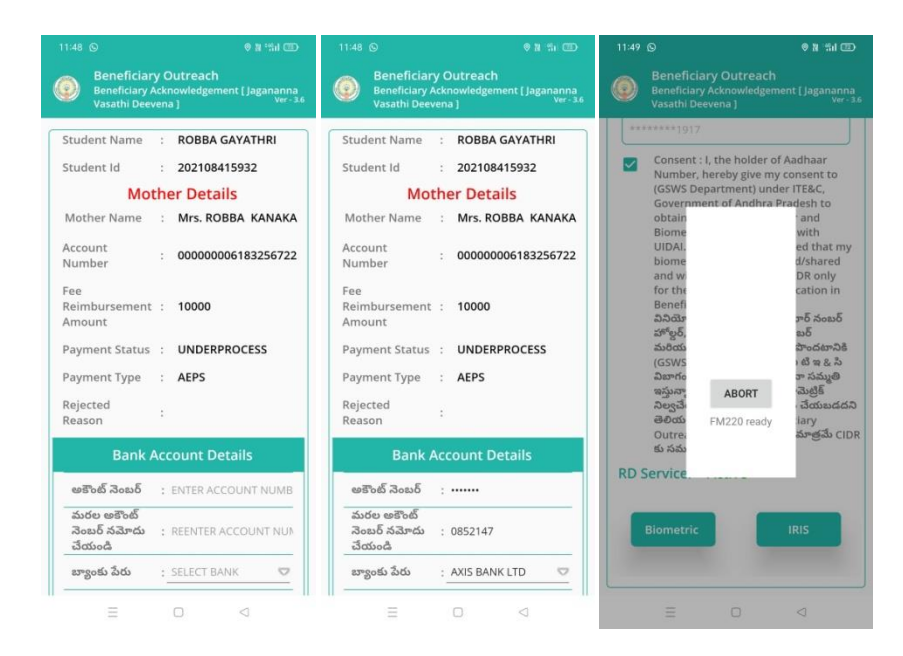

l) Bank Account Details ఎంటర్ చేసిన తర్వాత Student యొక్క తల్లి Authentication

చేయాలి.

m)Student యొక్క తల్లి Authentication చేసిన తర్వాత WEA/WDWS

Authentication చేయవలిసి ఉంటుంది.

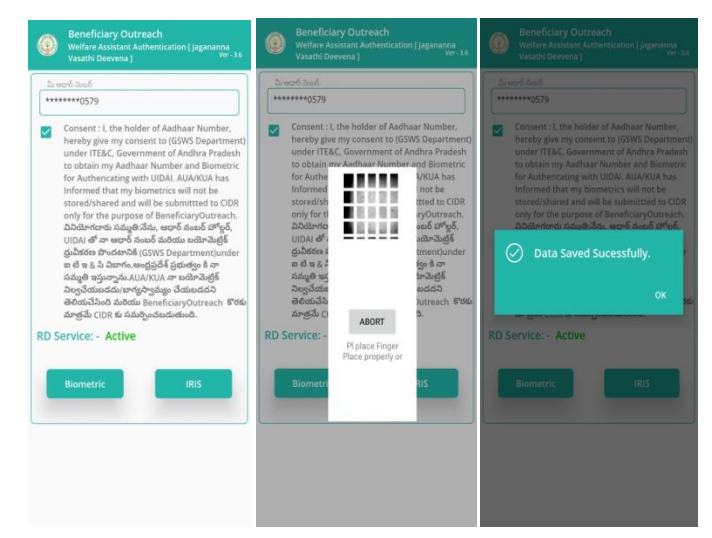

- n) ఇక్కడ ఇచ్చిన షరతులు ని accept చేసి WEA/WDWS Authentication చేయాలి.
- o) WEA/WDWS Authentication చేసిన తర్వాత Data Saved Successfully అని మెసేజ్ వస్తుంది.

# Jagananna Vidya Deevena (Jan-Feb-2022)

#### Home Screen :

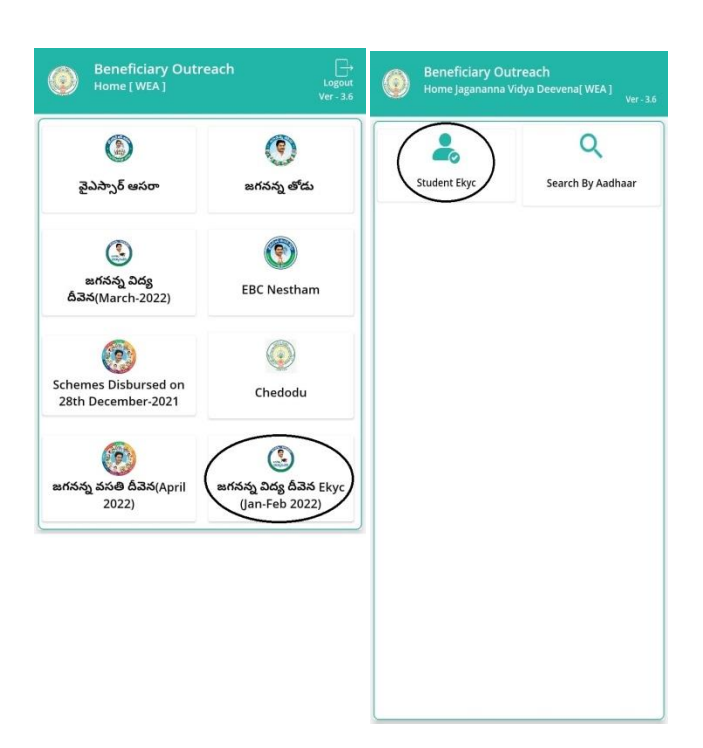

## Jagananna Vidya Deevena (Jan-Feb-2022)(Student Ekyc):

- a) మీరు Jagananna Vidya Deevena(Jan-Feb-2022) (<u>Student Ekyc</u>) మీద క్లిక్ చేస్తే మీకు ఈ క్రింది విధముగా స్ర్రీన్ కనిపిస్తుంది.
- b) మీరు మీ యొక్క Secretariat code మరియు Cluster ID ని సెలెక్ట్ చేసుకుంటే List వస్తుంది.
- c) List లో మీకు Mother Name, Student Name, Student ID ,College Name, Course Name కనిపిస్తాయి.

| Beneficiary<br>Students List | y Ou<br>[Jag | <b>treach</b><br>ananna Vidya Deever | Beneficiary Outreach<br>Students List [ Jagananna Vidya Deevena ] |   |
|------------------------------|--------------|--------------------------------------|-------------------------------------------------------------------|---|
| Select Secretariat<br>Code   |              | 10390569                             | Q Student Name                                                    |   |
| Select Cluster ID            |              | 10390569009                          | Select Secretariat : 10390569<br>Code                             | 5 |
|                              |              |                                      | Select Cluster ID :                                               | 5 |
|                              | 4            | సబ్మట్                               |                                                                   |   |
|                              |              |                                      | Mother Name : KIMUDU<br>NARSIYAMMA                                |   |
|                              |              |                                      | Student Name : KIMUDU NAGA<br>PURNIMA                             |   |
|                              |              |                                      | College Name : MAMATHA SCHOOL<br>OF NURSING TENAL                 |   |
|                              |              |                                      | Course Name : GNM                                                 |   |
|                              |              |                                      | Mother Name : ROBBA LAKSHMI                                       |   |
|                              |              |                                      | Student Name : ROBBA SIVA PRASAD                                  |   |
|                              |              |                                      | MRAGR GOVT<br>College Name : POLYTECHNIC<br>VIZIANAGARAM          |   |
|                              |              |                                      |                                                                   |   |

- d) మీరు List ని క్లిక్ చేసిన తరువాత మీకు Student Acknowledgement స్ర్రీస్ కనిపిస్తుంది.
- e) WEA/WWDS Jagananna Vidya Deevena (Search By Aadhaar) మీద క్లిక్

చేస్తే మీకు ఈ క్రింది విధముగా స్క్రీస్ కనిపిస్తుంది.

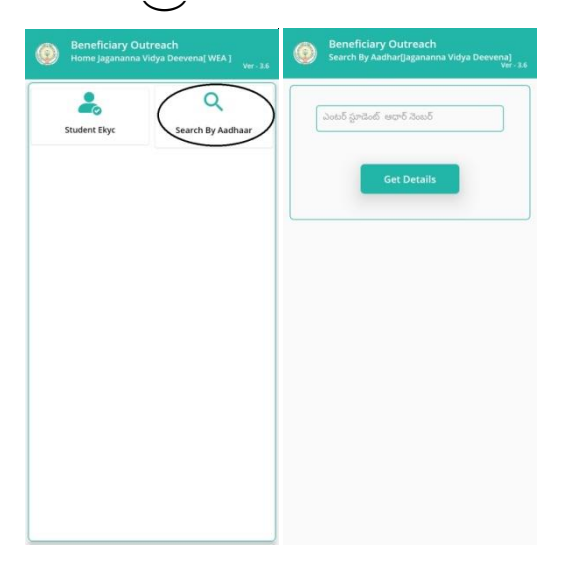

- f) Student యొక్క ఆధార్ సెంబర్ ని ఎంటర్ చేసి Get Details మీద క్లిక్ చేస్తే మీకు Student Acknowledgement స్క్రీస్ కనిపిస్తుంది.
- g) **Student Acknowledgement ්**නුති ඒ Student Name , Student ID, Mother Name, Scheme Name, College Name, Course Name, Select Student Status යටාංගා.

h) Select Student Status లో Live, Death ఆప్షన్స్ కలవు.

| Stabelies Der                                                                                                    | aits (                                                                                                    |                                                                                                    |
|----------------------------------------------------------------------------------------------------|----------------------------------------------------------------------------------------------------|----------------------------------------------------------------------------------------------------|
| Student Id                                                                                                    | 1                                                                                                    | 202110999813                                                                                                    |
| Student College<br>Name                                                                                                    |                                                                                                    | MAMATHA SCHOOL OF<br>NURSING TENALLI                                                                                                    |
| Course Name                                                                                                    |                                                                                                    | GNM                                                                                                    |
| Mother Name                                                                                                    |                                                                                                    | KIMUDU NARSIYAMMA                                                                                                    |
| Scheme Name                                                                                                    |                                                                                                    | Jagananna Vidya<br>Deevena                                                                                                    |
| Select Student<br>Status                                                                                                    |                                                                                                    | Live 🗢                                                                                                    |
| and and a start                                                                                                    |                                                                                                    | Live                                                                                                    |
| APPEARED INCIDENT ADDRESS                                                                                                    |                                                                                                    | Death                                                                                                    |
| Consent : I,                                                                                                    | the                                                                                                    | holder of Aadhaar                                                                                                    |
| Consent : I,<br>Number, hu<br>Departmen<br>of Andhra P<br>Number an<br>with UIDAL<br>biometrics :<br>be submitto<br>of Authenti<br>2D30erfceed<br>aff*g6, UIDJ<br>2s06dx sold<br>(GSWS Depa<br>2spró, socg<br>agiory2s2a.A | the<br>ereby<br>t) un<br>rade<br>d Bio<br>AUA<br>will r<br>catic<br>catic<br>cat | රසසා<br>holder of Aadhaar<br>gyre my consent to (GSW5<br>dee ITEAC, Government<br>sht to obtain my Aadhaar<br>metric for Authencating<br>will haa Informed that my<br>not be stored/shared and wi<br>a CIDB enly for the purpose<br>in in Beneficiary Outreach.<br>ශූමානිත, පොරි නියමි<br>කි ලුඩාරිස්ස කරන්නී<br>කි ලුඩාරිස්ස කරන්නී<br>කරු කරන්නීම ක කරන්නී |

i) <u>Select Student Status (Live)</u> ఎంచుకున్నట్లు అయితే Student యొక్క ఆధార్

సెంబర్ తో Student Ekyc చేయాలి.

| Students Det                                                                        | ails [ Student Authentication ]<br>Ver - 3.6                                                                                                    | Students Details   Student Authentication ]                                                                                                    |
|-------------------------------------------------------------------------------------|----------------------------------------------------------------------------------------------------|----------------------------------------------------------------------------------------------------|
| Student Name                                                                        | KIMUDU NAGA<br>PURNIMA                                                                                                    | Scheme Name : Jagananna Vidya<br>Deevena                                                                                                    |
| Student Id                                                                          | : 202110999813                                                                                                    | Select Student                                                                                                    |
| Student College<br>Name                                                             | MAMATHA SCHOOL OF<br>NURSING TENALLI                                                                                                    | Status Live C                                                                                                    |
| Course Name                                                                         | : GNM                                                                                                    | ######\$340                                                                                                    |
| lother Name                                                                         | : KIMUDU NARSIYAMMA                                                                                                    | Consent                                                                                                    |
| Scheme Name                                                                         | Jagananna Vidya<br>Deevena                                                                                                    | Departn di and and arnment<br>of Andh y Aadhaar                                                                                                    |
| elect Student<br>itatus                                                             | :                                                                                                    | Number bencating<br>with UIE ned that m<br>biometr bared and of<br>be subm                                                                             |
| ప్రగడెంట్ జధార్ చెంటర్                                                              |                                                                                                    | of Authon meficiary                                                                                                    |
|                                                                                     |                                                                                                    | Outreac ABORT<br>බට්රියාත් ත්රෙන්රි                                                                                                    |
| Consent : I,<br>Number, he<br>Department<br>of Andhra P<br>Number an<br>with UIDAI. | the holder of Aadhaar<br>reby give my consent to (GSWS<br>1) under ITE&C, Government<br>radesh to obtain my Aadhaar<br>8 Biometric for Authencating<br>AUA/KUA has Informed that my | వరోర్టర్, L Platec Finger<br>మరియు Plate properly or కూచితి<br>(GSWS D # 8 సి<br>నిజాగం, శ చిట్టతి<br>ఇప్పచ్చాడి క్రిక్<br>నిజ్వానియ కూడింది బాంగ్/arc |
| biometrics v<br>be submitte<br>of Authentie                                         | vill not be stored/shared and will<br>ed to CIDR only for the purpose<br>ation in Citizen&Beneficiary                                                                               | Outreach ప్రామాణికరణ కొరకు మాత్రమే CIDR క<br>సమర్పించబడుతుంది.                                                                                         |
| Outreach.<br>వినియోగచారు<br>హోల్డర్, UIDA                                           | ు సమ్మతి:నేను, ఆధార్ నంబర్<br>  తో నా అధార్ నంబర్<br>- వి.టిక్ కు నీకరం ఈ నుంచికి                                                                                                   | RD Service: - Active                                                                                                    |
| (GSWS Depa                                                                          | ామల్లక ద్రువారణ వాందిటానికి<br>irtment)under సి టీ ఇ & సి<br>పరేశ్ ప్రభుతలు కి చా ప్రముతి                                                                                           | Biometric IRIS                                                                                                    |

j) <u>Select Student Status (Death)</u> ఎంచుకున్నట్లు అయితే మీకు ఈ క్రింది విధంగా

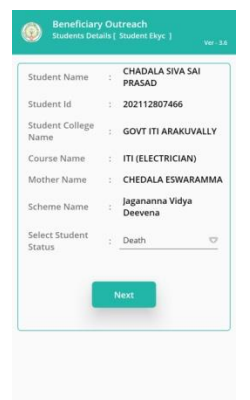

Screen కనిపిస్తుంది.

k) Select Student Status ని ఎంచుకున్న తర్వాత WEA/WDWS Authentication చేయవలిసి ఉంటుంది.

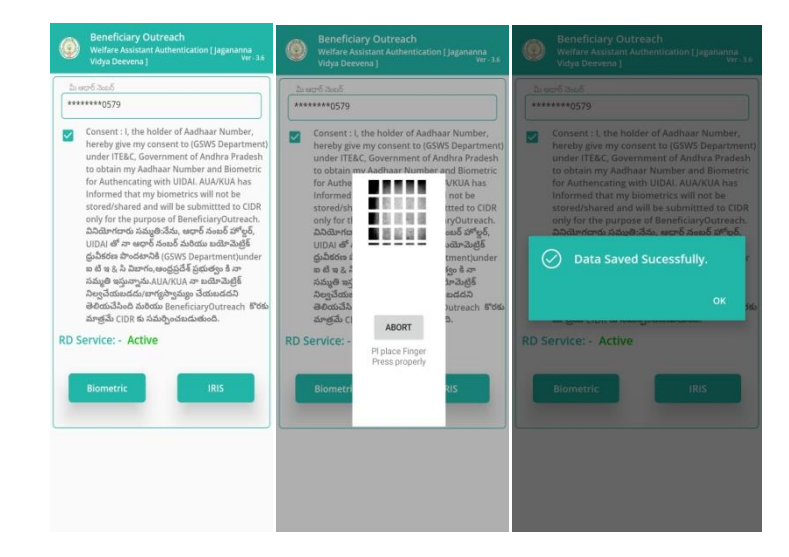

- ।) ఇక్కడ ఇచ్చిన షరతులు ని accept చేసి WEA/WDWS Authentication చేయాలి.
- m) WEA/WDWS Authentication చేసిన తర్వాత Data Saved Successfully అని మెసేజ్ వస్తుంది.